BTS NDRC

Prestashop

# Coordonnées et contacts du magasin

sa

depa

Allez dans « Apparence » puis « thèmes et logos »

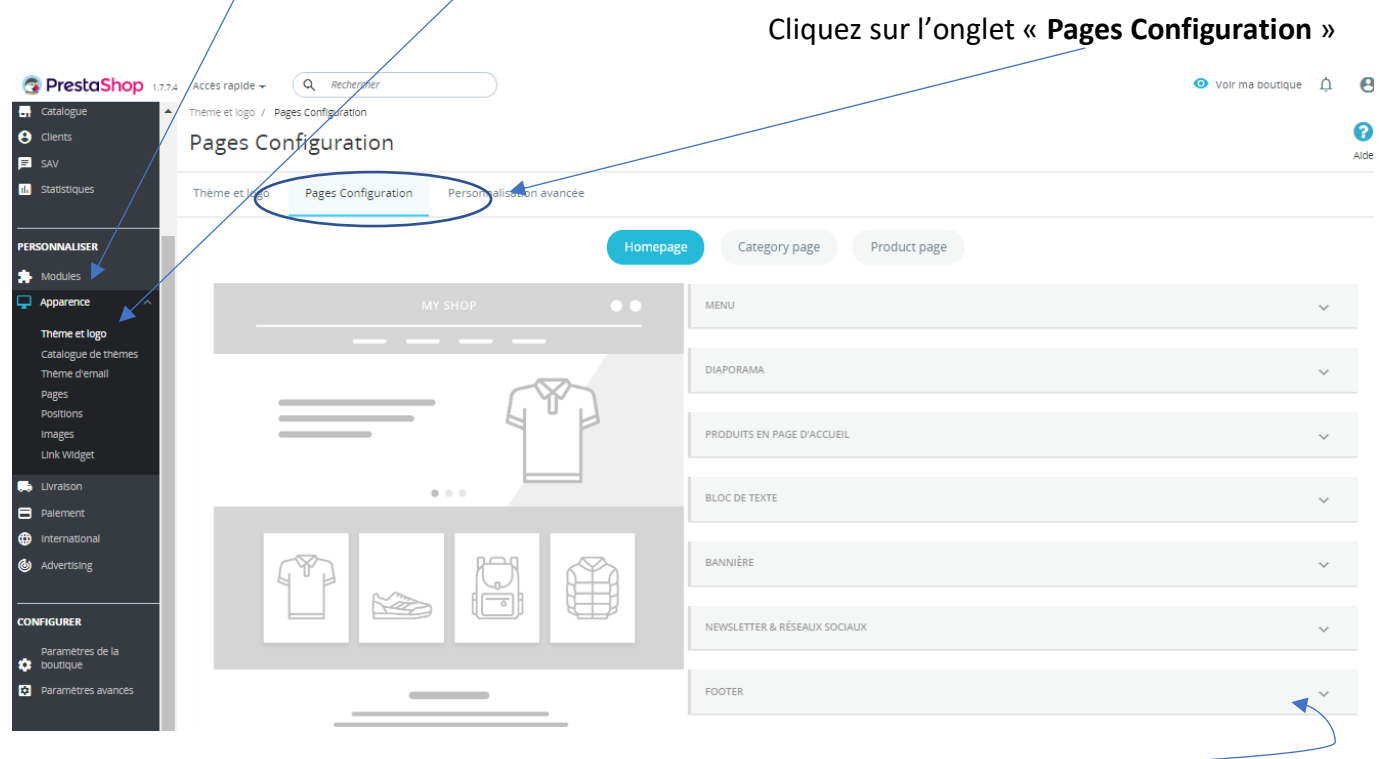

#### Cliquez sur « Footer »

| Clients                                                                                              | Pages Co      | Pages Configuration |                          |                        |                                                                                                    |                        |  |  |  |  |  |  |  |
|----------------------------------------------------------------------------------------------------|---------------|---------------------|--------------------------|------------------------|----------------------------------------------------------------------------------------------------|------------------------|--|--|--|--|--|--|--|
| 1. Statistiques                                                                                      | Thème et logo | Pages Configuration | Personnalisation avancée | rsonnalisation avancée |                                                                                                    |                        |  |  |  |  |  |  |  |
| PERSONNALISER                                                                                        |               |                     |                          | NEWSLETTE              | R & RÉSEAUX SOCIAUX                                                                                                    | *                      |  |  |  |  |  |  |  |
| Theme et logo<br>Catalogue de thémes<br>Thème d'email<br>Pages<br>Postitons<br>Images<br>Link Widget |               |                     | °                        |                        | Réassurance<br>Créez du lien avec vos clients et rassurez-les en mettant en valeur vos<br>services : palement securise, livraison gratuite, retours, etc.<br>Liste de liens<br>Give more visibility to your content/static pages (CMS, external pages, or                                   |                        |  |  |  |  |  |  |  |
| Livraison Palement international Advertising                                                         |               |                     |                          |                        | else, where you want and when you want, to make your visitors feel like<br>shopping on your store.<br>Détails de la boutique<br>Ajoutez des informations additionnelles sur votre boutique ou sur vos<br>moyens de contact pour permettre à vos clients de vous joindre plus<br>facilement. | Configurer             |  |  |  |  |  |  |  |
| CONFIGURER<br>Parametres de la<br>Coutique                                                           |               |                     |                          |                        | s                                                                                                    | ee all theme's modules |  |  |  |  |  |  |  |

Cliquez sur « Configurer » dans « Détails de la boutique »

Vous pourrez :

- Ajouter une personne à contacter (partie1)
- Compléter les coordonnées d'un magasin (partie 2)
- Ajouter, supprimer ou modifier un magasin (partie 3)

### PARTIE 1- Ajouter une personne à contacter

|                               | : »                     |                                                    |                                    |
|-------------------------------|-------------------------|----------------------------------------------------|------------------------------------|
|                               |                         | Cliquez sur « <b>ajouter un c</b>                  | contact »                          |
| Contacts<br>Contacts Magasins |                         | Ajouter un contact M                               | )                                  |
| CONTACTS (2)                  |                         |                                                    |                                    |
| ID 🛪 Titre 💌 🔺                | Adresse e-mail 💌 🔺      | Description * •                                    |                                    |
| •                             |                         |                                                    | Q Rechercher                       |
| 1 Webmaster                   | professeur@educintel.fr | En cas de problème technique sur ce site           | 🖋 Modifier 💌                       |
| 2 Service client              | professeur@educintel.fr | Pour toute question sur un produit ou une commande | 🖋 Modifier 💌                       |
|                               |                         |                                                    |                                    |
| Contacts Magasins             |                         |                                                    | Modules et services recommandés Ai |
| Contacts Magasins             |                         |                                                    | Modules et services recommandés A  |

Complétez les informations : Titre (sa fonction dans l'entreprise), adresse mail et description (son rôle)

#### « Enregistrer »

|                                          | 1 |
|------------------------------------------|---|
| PARTIE 2- Compléter l'adresse du magasin |   |
|                                          | 4 |

| Cliqu  | iez s     | ur l'onglet       | t « magasins »                            |           |                 |          |            |               |         |        |                 |      |
|--------|-----------|-------------------|-------------------------------------------|-----------|-----------------|----------|------------|---------------|---------|--------|-----------------|------|
| Ma     | gasin     | IS                |                                           |           |                 |          |            |               |         | Ajout  | er une boutique | Aide |
| Conta  | cts M     | agasins           |                                           |           |                 |          |            |               |         |        |                 |      |
| MAGASI | IS (5)    |                   |                                           |           |                 |          |            |               |         |        | 02              | - 8  |
|        | ID 🗸 🖌    | Nom               | Adresse 🏲 🔺                               | Ville 🗸 🔺 | Code postal 🔻 🔺 | État 🔻 🔺 | Pays 🔻 🔺   | Téléphone 🏲 🔺 | Fax 🔻 🔺 | Activé |                 |      |
| -      |           |                   |                                           |           |                 |          |            |               |         | · •    | Q, Recherch     | er   |
|        | 1         | Dade County       | 3030 SW 8th St Miami                      | Miami     | 33135           | Florida  | États-Unis |               |         | ×      | 🖋 Modifier      | -    |
|        | 2         | E Fort Lauderdale | 1000 Northeast 4th Ave Fort<br>Lauderdale | Miami     | 33304           | Florida  | États-Unis |               |         | ×      | 🖋 Modifier      | -    |
|        | з         | Pembroke Pines    | 11001 Pines Blvd Pembroke<br>Pines        | Miami     | 33026           | Florida  | États-Unis |               |         | ×      | 🖋 Modifier      | •    |
|        | 4         | Coconut Grove     | 2999 SW 32nd Avenue                       | Miami     | 33133           | Florida  | États-Unis |               |         | ×      | 🖋 Modifier      | •    |
|        | 5         | N Miami/Biscayne  | 12055 Biscayne Blvd                       | Miami     | 33181           | Florida  | États-Unis |               |         | ×      | 🖋 Modifier      | •    |
| Actio  | ons group | ées 🔺             |                                           |           |                 |          |            |               |         |        |                 |      |

En dessous, vous pouvez compléter en donnant l'adresse de votre boutique afin qu'elle s'affiche sur la page contact :

Contacts Magasins

| LOORDONNÉES                     |                         |
|---------------------------------|-------------------------|
| * Nom de la boutique            | Bourique                |
| * Adresse e-mail de la boutique | professeur@educintel.fr |
| Immatriculation                 |                         |
|                                 |                         |
| Adresse du magasin (ligne 1)    |                         |
| Adresse du magasin (ligne 2)    |                         |
| Code postal                     |                         |
| Ville                           |                         |
| Pays                            | France                  |
| Téléphone                       |                         |
| Fax                             |                         |
|                                 | Enregistrer             |

#### « Enregistrer »

| PAR                                                                              | PARTIE 3- Ajouter, supprimer ou modifier un magasin |                   |                                           |             |                 |           |              |               |     |        |                 |                  |
|----------------------------------------------------------------------------------|-----------------------------------------------------|-------------------|-------------------------------------------|-------------|-----------------|-----------|--------------|---------------|-----|--------|-----------------|------------------|
| Pour modifier les informations concernant une boutique, cliquer sur « modifier » |                                                     |                   |                                           |             |                 |           |              |               |     |        |                 |                  |
| Pour                                                                             | sup                                                 | primer un         | e boutique, cli                           | iquer sur l | a flèche à d    | côté de « | « modifier » |               |     |        |                 |                  |
| Mag                                                                              | asin                                                | S                 |                                           |             |                 |           |              |               |     | Ajout  | er une boutique | <b>?</b><br>Aide |
| Contac                                                                           | ts Ma                                               | agasins           |                                           |             |                 |           |              |               |     |        |                 |                  |
| MAGASIN                                                                          | 5                                                   |                   |                                           |             |                 |           |              |               |     |        | 02>             | - 8              |
|                                                                                  | ID 🔻 🔺                                              | Nom 🔻 🔺           | Adresse 🔨 🔺                               | Ville 🕶 🔺   | Code postal 🔻 🔺 | État 🔻 🔺  | Pays 🔻 🔺     | Téléphone 🔻 🔺 | Fax | Activé |                 |                  |
|                                                                                  |                                                     |                   |                                           |             |                 |           |              |               |     |        | Q Recherche     | ar -             |
|                                                                                  | 1                                                   | Dade County       | 3030 SW 8th St Miami                      | Miami       | 33135           | Florida   | États-Unis   |               |     | *      | Modifier •      | ,                |
|                                                                                  | 2                                                   | E Fort Lauderdale | 1000 Northeast 4th Ave Fort<br>Lauderdale | Miami       | 33304           | Florida   | États-Unis   |               |     | ×      | Modifier        | ,                |
|                                                                                  | 3                                                   | Pembroke Pines    | 11001 Pines Blvd Pembroke<br>Pines        | Miami       | 33026           | Florida   | États-Unis   |               |     | ×      | Nodifier        | ,                |
|                                                                                  | 4                                                   | Coconut Grove     | 2999 SW 32nd Avenue                       | Miami       | 33133           | Florida   | États-Unis   |               |     | ×      | Nodifier 🔹      | ,                |
|                                                                                  | 5                                                   | N Miami/Biscayne  | 12055 Biscayne Blvd                       | Miami       | 33181           | Florida   | États-Unis   |               |     | ×      | Modifier        | ,                |

Actions groupées 🔺

## Pour ajouter une boutique : Cliquez sur « ajouter une boutique »

| Mag      | asin     | S                 |                                           |           |                 |          |            |               |         |        | • 🗘             | •  |
|----------|----------|-------------------|-------------------------------------------|-----------|-----------------|----------|------------|---------------|---------|--------|-----------------|----|
| Contact  | s Ma     | agasins           |                                           |           |                 |          |            |               |         | Ajouti | er une boutique | A  |
| MAGASINS | 5        |                   |                                           |           |                 |          |            |               |         |        | 02>             | -  |
|          | ID 🔻 🔺   | Nom 🔻 🔺           | Adresse 🔽 🔺                               | Ville 💌 🔺 | Code postal 🔻 🔺 | État 🔻 🔺 | Pays 🔻 🔺   | Téléphone 🔻 🔺 | Fax 🔻 🔺 | Activé |                 |    |
|          |          |                   |                                           |           |                 |          |            |               |         | • •    | Q Recherche     | -  |
|          | 1        | Dade County       | 3030 SW 8th St Miami                      | Miami     | 33135           | Florida  | États-Unis |               |         | ~      | & Modifier      | -  |
|          | 2        | E Fort Lauderdale | 1000 Northeast 4th Ave Fort<br>Lauderdale | Miami     | 33304           | Florida  | États-Unis |               |         | ×      | Modifier        | ]  |
|          | 3        | Pembroke Pines    | 11001 Pines Blvd Pembroke<br>Pines        | Miami     | 33026           | Florida  | États-Unis |               |         | ×      | Modifier        | ]  |
|          | 4        | Coconut Grove     | 2999 SW 32nd Avenue                       | Miami     | 33133           | Florida  | États-Unis |               |         | ×      | Modifier        | ]  |
|          | 5        | N Miami/Biscayne  | 12055 Biscayne Blvd                       | Miami     | 33181           | Florida  | États-Unis |               |         | ×      | Modifier        | ·] |
| Action   | s groupé | es 🔺              |                                           |           |                 |          |            |               |         |        |                 |    |
|          |          |                   |                                           |           |                 |          |            |               |         |        |                 |    |

Un formulaire apparait. Il vous suffit de le compléter. Vous pouvez même ajouter une photo. Pensez à « enregistrer »

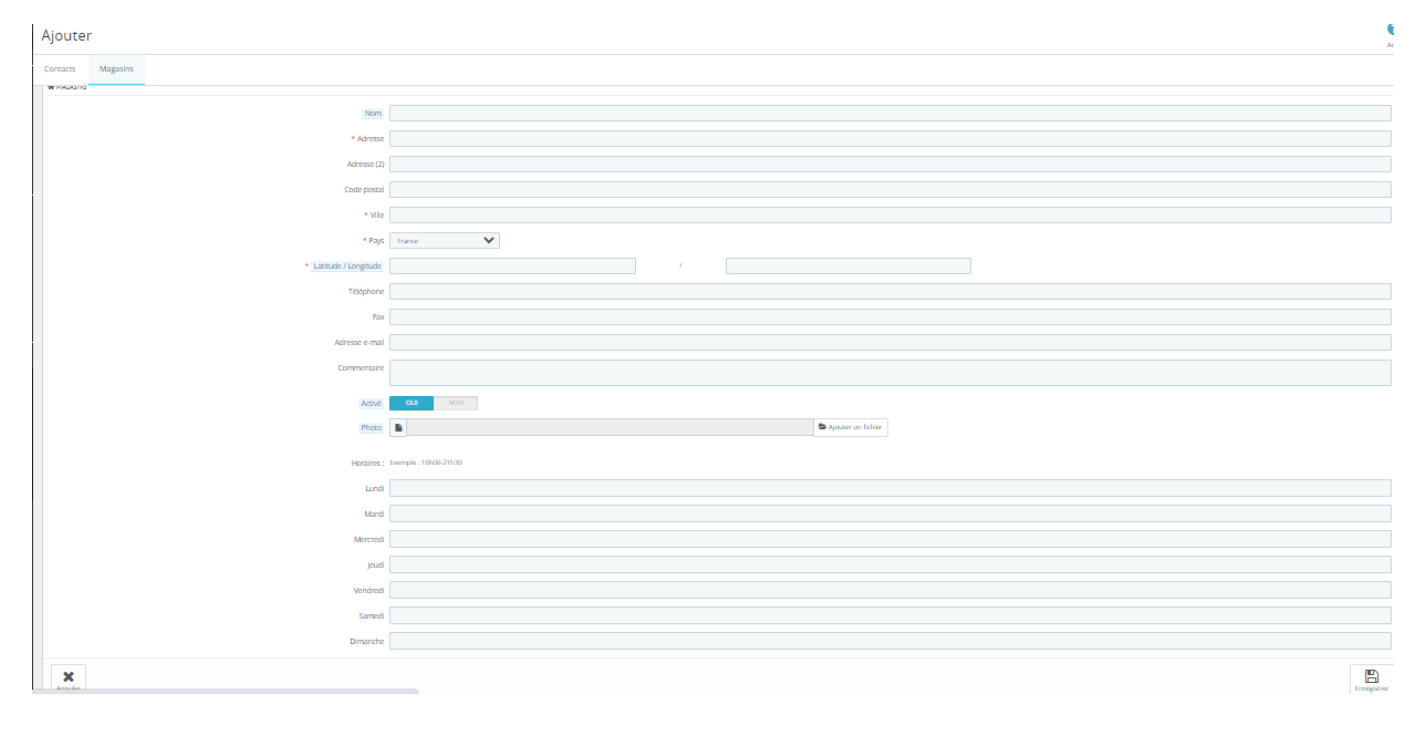